Protective Marking: Official

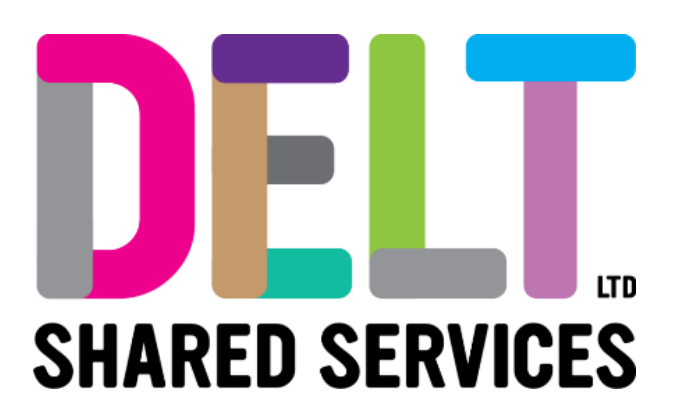

## **Delt Employee Mini Guide**

My Time Claims Widget

Author: Carmen Garcia

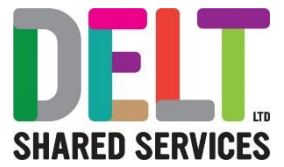

## My Time Claims Widget

| <ul> <li>This Widget allows the Employee to view a report of their Time Claims so you can see or ur main employee dashboard the status of any time claims you've made. It gives the nployee details such as</li> <li>Calculated Date</li> <li>Pay Code Description</li> <li>Calculated Hours (Please use the bar to scroll to view the data)</li> <li>Signed Off (Please use the bar to scroll to view the data)</li> </ul> |                                         |                                          |
|----------------------------------------------------------------------------------------------------|-----------------------------------------|------------------------------------------|
| My Time Claims                                                                                                    |                                         |                                          |
| Calculated Date                                                                                                    | Pay Code Description                    | Calculated Hours                         |
| 22-Aug-2023                                                                                                    | DELT Overtime x 1.0                     | 2                                        |
| ↓<br>Data as of 26-Feb-2024 10:08                                                                                                    | 3:36                                    |                                          |
|                                                                                                    |                                         |                                          |
| At the bottom of the widget yo<br>e data, you will see that the rep                                                                                                    | u will see the date the report v        | vas last run, once you refres<br>change. |
| mployees are unable to find thi<br>neck the status of your Time cla                                                                                                    | s information anywhere else, s<br>aims. | o you need to come here to               |

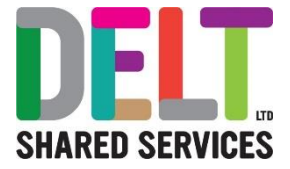

## Note:

If you have recently input a Time Claim, you will need to wait 15 minutes before refreshing the My Time Claim Widget. If you refresh before the 15 minutes are up, your recently updated/added data will not be available to you.

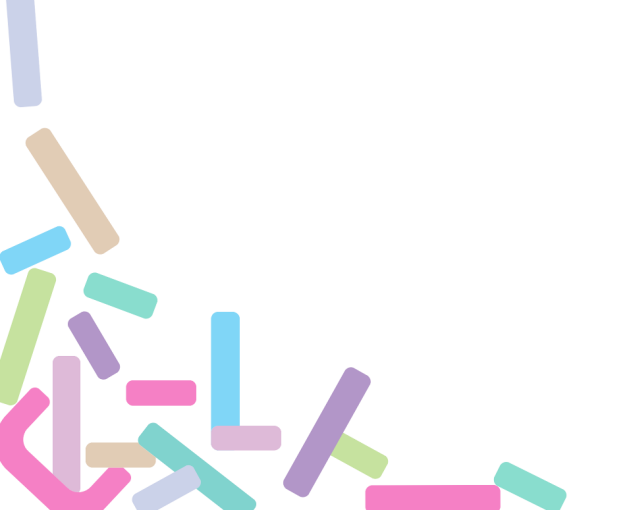